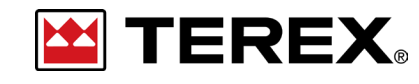

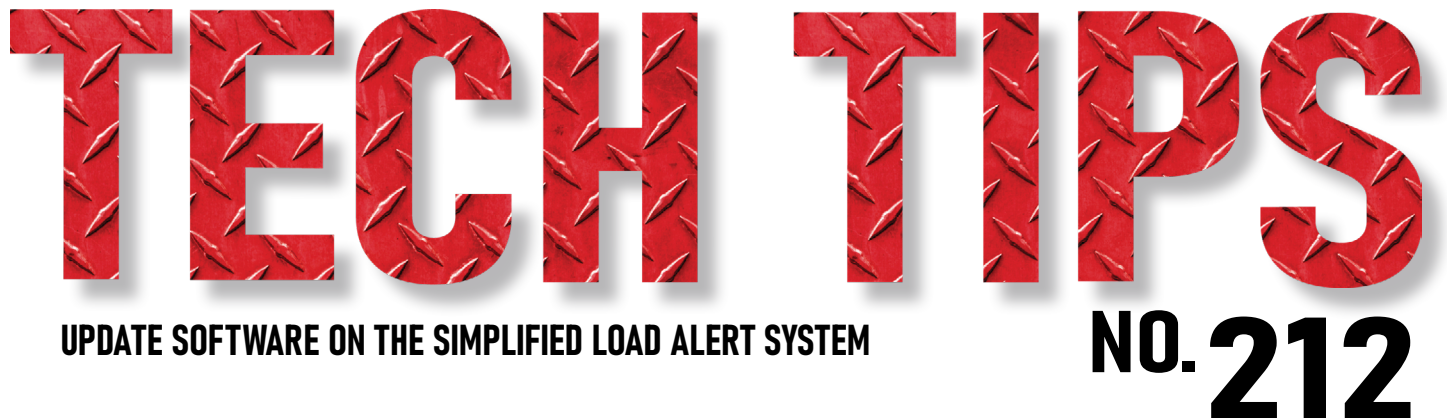

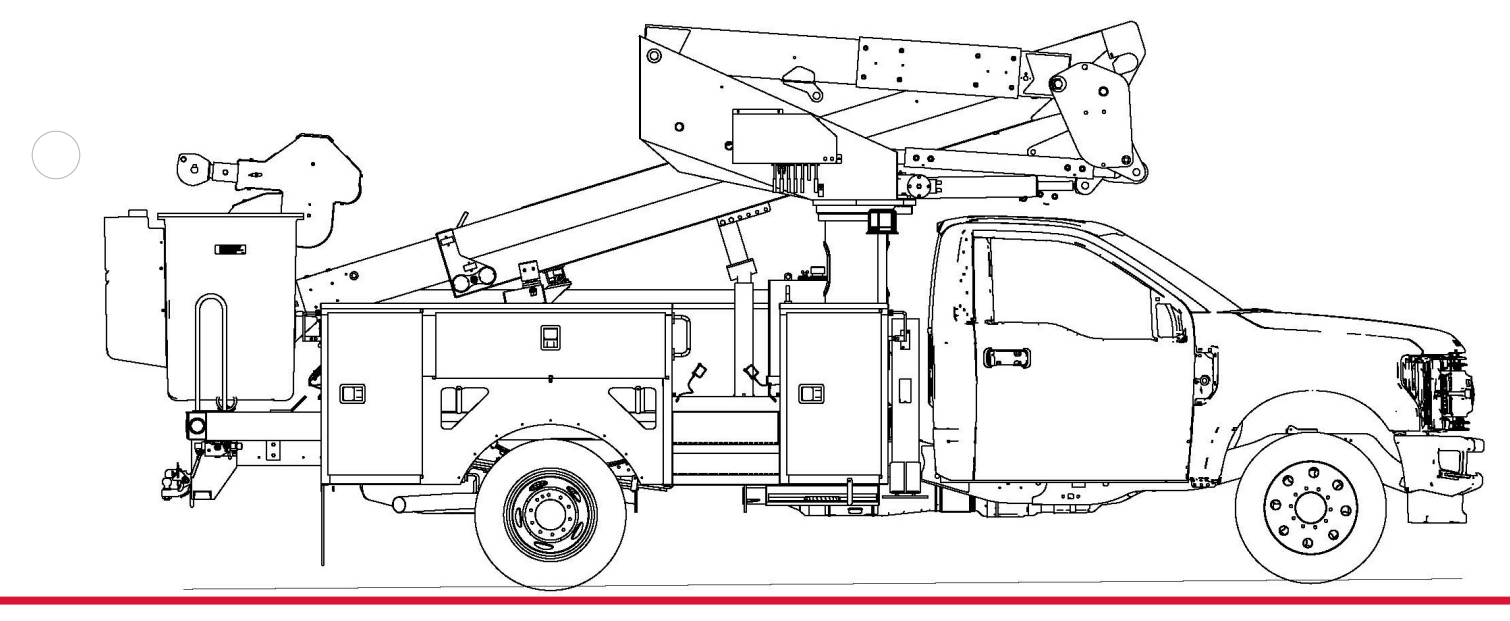

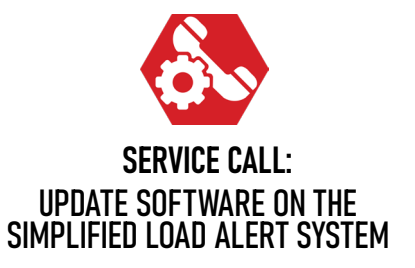

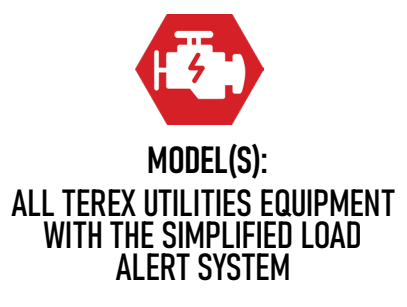

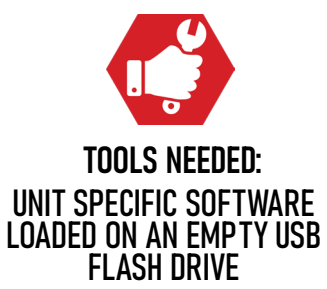

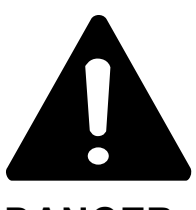

#### DANGER

Failure to obey the instructions and safety rules in the appropriate Operator's Manual and Service Manual for your machine will result in death or serious injury.

Many of the hazards identified in the Operator's Manual are also safety hazards when maintenance and repair procedures are performed.

# DO NOT PERFORM MAINTENANCE UNLESS:

 $\checkmark$  You are trained and qualified to perform maintenance on this machine.

- $\checkmark$  You read, understand and obey:
  - manufacturer's instructions and safety rules
  - employer's safety rules and worksite regulations
  - applicable governmental regulations

 $\checkmark$  You have the appropriate tools, lifting equipment and a suitable workshop.

The information contained in this Tech Tip is a supplement to the Service Manual. Consult the appropriate Service Manual of your machine for safety rules and hazards.

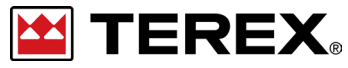

TECH TIP 212 | RELEASED 11.27.2023 | VERSION 1.0 ©TEREX UTILITIES. ALL RIGHTS RESERVED

PAGE 2 OF 6

# **CONTENTS** TECH TIP#212

| [.       |   |
|----------|---|
|          | L |
| <u> </u> | Γ |

TOC

| Insert USB Dongle | Prepare the system | Select Software

## **STEP 1 - STEP 5**

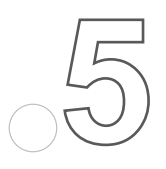

| Remove dongle and reboot | Verify software | Add unit DK

STEP 6 - STEP 8

TECH TIP 212 | RELEASED 11.27.2023 | VERSION 1.0

## **STEP 1**

Insert the USB dongle with the Simplified Load Alert System (LAS) software into the USB port.

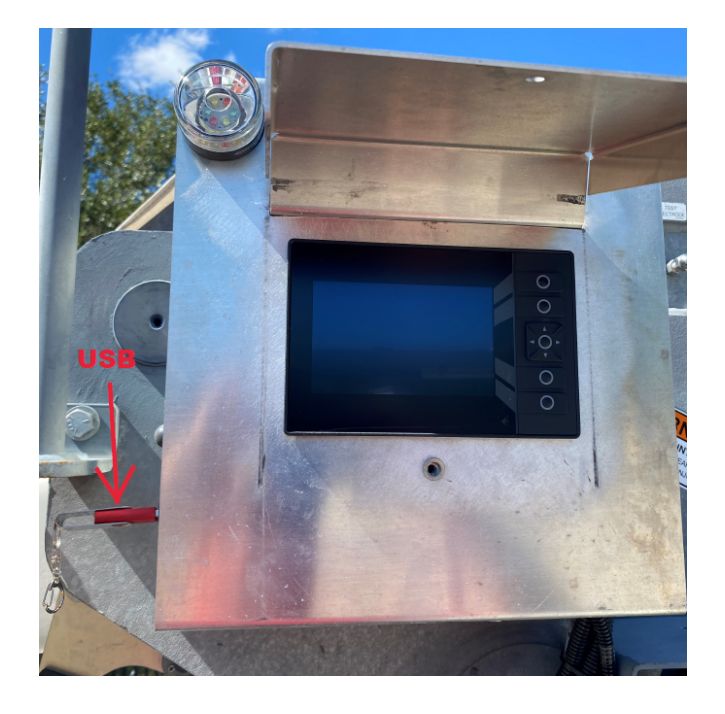

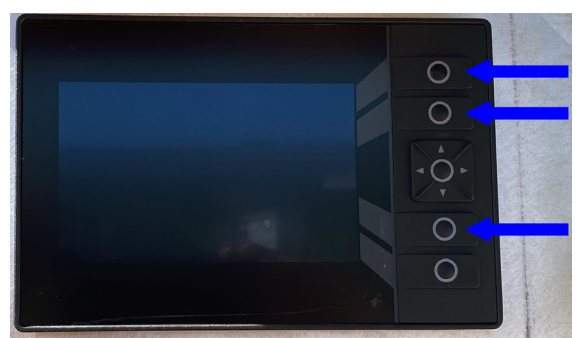

#### **FIGURE 2**

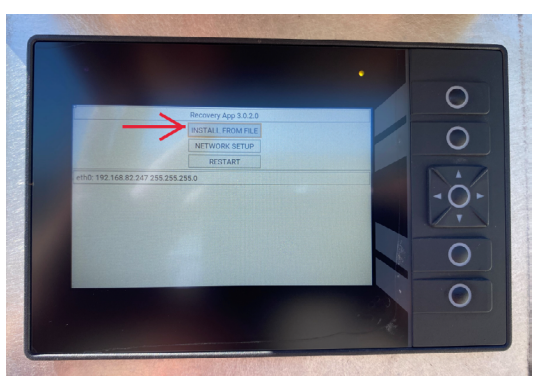

**FIGURE 3** 

#### **STEP 2**

Turn the Master Power / PTO off on the chassis controller. This will remove power to the load alert display.

#### **STEP 3**

Press and hold 3 of the buttons on the LAS display. While holding these buttons, turn on the Master Power / PTO on the chassis controller. **Figure 2** 

#### STEP 4

Once the screen comes back on, touch *INSTALL FROM FILE.* Figure 3

## STEP 5

Select the software and then push START.

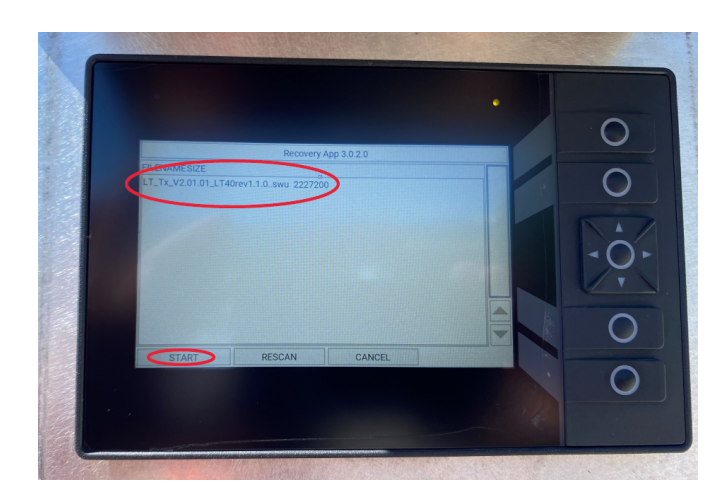

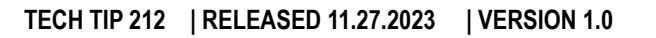

PAGE 4 OF 6

## **STEP 6**

Once the download is complete the top of the screen will say *SUCCESS*. Push BACK on the screen.

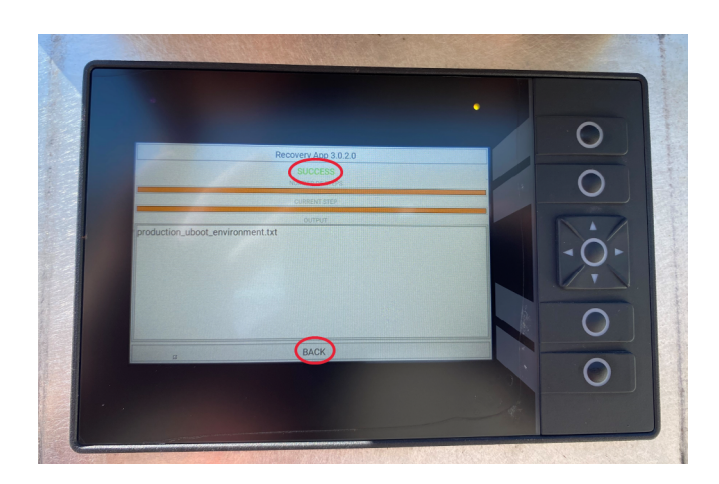

#### **STEP 7**

Remove the dongle and push RESTART and allow it to reboot.

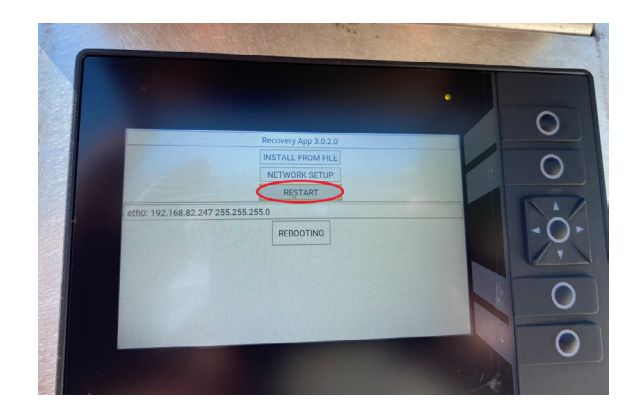

### **STEP 8**

Once complete, the screen will look like **Figure 7**. Verify according to the placard that the correct unit and load chart are loaded for this unit. Also put in the correct DK of the unit. **Figure 8** 

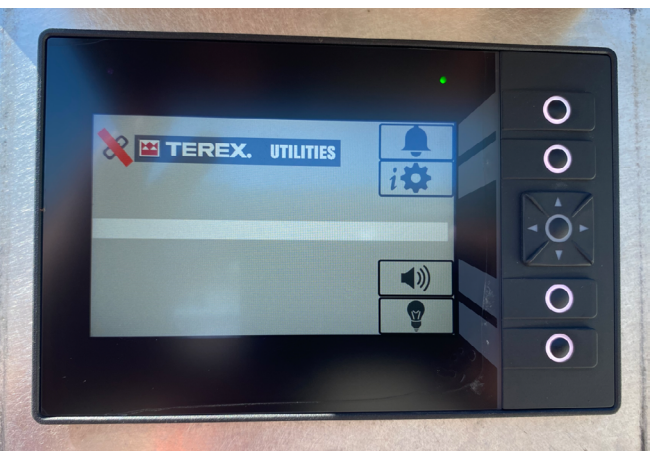

**FIGURE 7** 

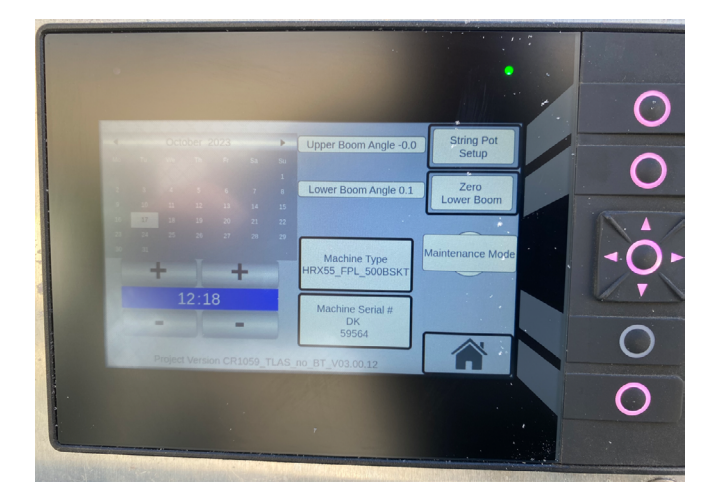

#### **FIGURE 8**

## Video Tech Tip

A video tech tip of this and numerous other procedures is available on our Tech Tip Channel.

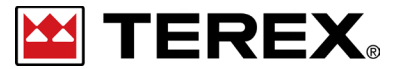

FOR FURTHER ASSISTANCE, CONTACT THE TEREX UTILITIES TECHNICAL SUPPORT TEAM PHONE: 1-844-TEREX4U (1-844-837-3948) | EMAIL: UTILITIES.SERVICE@TEREX.COM